## How to filter out non validated time entries?

Learn how to filter out non validated time entries with Voilà!

| 2 Click Timesheets                                                   |                 |                                          |                         |                |                                |              |                |                                                                                                    |
|----------------------------------------------------------------------|-----------------|------------------------------------------|-------------------------|----------------|--------------------------------|--------------|----------------|----------------------------------------------------------------------------------------------------|
|                                                                      |                 |                                          |                         |                |                                |              |                |                                                                                                    |
| ilà! 9 Dashboard                                                     |                 |                                          |                         |                |                                |              |                |                                                                                                    |
| Planned hours<br><b>0 hours</b>                                      |                 |                                          | Draft hours<br>88 hours |                |                                | Plan<br>\$0. | ned cost<br>00 |                                                                                                    |
| Open shifts<br>Timeahoots                                            | > e             | eplacements                              |                         | >              | Assignations to approve        |              | >              | <ul><li>shifts to approve</li><li>0</li></ul>                                                                                                    |
| tan<br>Stand by shifts<br>€ 0                                        | > F<br>Re<br>0  | 다<br>Recurring shifts that end soon<br>0 |                         |                | 왕.<br>Requests to approve<br>0 |              | >              | Description of the second second seco |
| 民<br>Leaves to approve<br>17・                                        | ੇ ਜ਼<br>Ar<br>2 | ennouncements                            |                         | >              |                                |              |                |                                                                                                    |
| Budget repartition                                                   |                 |                                          |                         |                |                                |              |                |                                                                                                    |
| 7 1300 00   1320 00 -   1320 00 -   150 00 -   1510 00 -   1500 00 - |                 |                                          |                         |                |                                |              |                |                                                                                                    |
| 550.00<br>50.00<br>Tue 09 Aug                                        | Wed 10 Aug      | ed 10 Aug Thu 11 Aug                     |                         | Fri 12 Aug Sat |                                | Sat 13 Aug   |                | Sun 14 Aug                                                                                                    |

**V**mila!

**3** Select the Filter icon located at the top left of the timesheets

| Employees Sorted by Working hours ~                | DIM. 10 | LUN. 11 | MAR. 12 | MER. 13 | JEU. <b>14</b> | VEN. 15 | SAM. 16 |
|----------------------------------------------------|---------|---------|---------|---------|----------------|---------|---------|
| Bruno Aldik<br>Full-Time                           | 🥸 0h 0m |         |         |         | 🕏 22h 0m       | 🤣 6h 0m | 🕏 5h 0m |
| Anne Bonesso<br>Manager<br>ID: 2205 - Full-Time    |         |         | 🥩 8h 0m | 🥩 8h 0m | 🧭 8h 0m        | 📀 8h 0m |         |
| Anthony Michaud Full-Time                          |         |         |         |         |                |         |         |
| Christian Michel<br>Admin<br>ID: 10905 - Full-Time |         |         |         |         | 🥸 22h 0m       |         |         |
| Bruno Aldik<br>Admin<br>Full-Time                  |         |         |         |         | 🧇 6h 0m        | 🕲 0h 0m |         |
| Christine Rashford<br>ID: 22365 - Full-Time        |         |         |         |         |                |         |         |
| Claudia Hamilton<br>Manager<br>ID: 100 - Full-Time |         |         |         |         |                |         |         |
| David Gauthier<br>Supervisor<br>Full-Time          |         |         |         |         |                |         |         |
| Émilie Lockhead<br>ID: 2236 - Student              |         |         |         |         |                |         |         |
| Isabelle Lemieux                                   |         |         |         |         |                |         |         |
| Jennifer Zappa                                     |         |         |         |         |                |         |         |

## 4 Click Types

| voilă!     | ×      | Filters             |               | 😇 Timesheets                        |         |
|------------|--------|---------------------|---------------|-------------------------------------|---------|
| Abridge    | Teams  | Positions Locations | Members Types |                                     |         |
| 晗          | ٩      |                     |               | Employees Sorted by Working hours ~ | DIM. 10 |
| Ö          | Select | all teams           |               | Bruno Aldik<br>Full-Time            | 🥏 0h 0m |
| 8          |        | Brewery             |               | Anne Bonesso                        |         |
| ©          |        | Kitchen             |               | ID: 2205 - Full-Time                |         |
|            |        |                     |               | Anthony Michaud<br>Full-Time        |         |
| ¢          |        |                     |               | Christian Michel                    |         |
| ē          |        |                     |               | Admin<br>ID: 10905 - Full-Time      |         |
| <b>র</b> : |        |                     |               | Bruno Aldik<br>Admin<br>Full-Time   |         |

Select Non validated time entry

| • | × Filters                         |   | <b>=</b> Timesheets                                |         |         | < Jul 10, | , 2022 - Jul 16, 2022 | >        |         |                | Week v No grouping                    |
|---|-----------------------------------|---|----------------------------------------------------|---------|---------|-----------|-----------------------|----------|---------|----------------|---------------------------------------|
|   | Teams Positions Locations Members |   |                                                    |         |         |           |                       |          |         |                | Q @ Ø ₫ ✓                             |
|   | Select all                        |   | Employees Sorted by Working hours ~                | DIM. 10 | LUN. 11 | MAR. 12   | MER. 13               | JEU. 14  | VEN. 15 | SAM. <b>16</b> | Total<br>Real - Expected - Paid leave |
|   | Entry types                       |   | Bruno Aldik<br>Full-Time                           | 🥥 0h 0m |         |           |                       | 🕲 22h 0m | 🥝 6h 0m | 🤓 5h 0m        | 33h 0m 💼 🧇                            |
|   | Non validated time entry          |   | Anne Bonesso                                       |         |         | e ob om   |                       | a ah am  | e al an |                | 32h 0m 📻 💊                            |
| - | Employee statuses                 |   | 10: 2205 - Full-Time                               |         |         | o on on   | o an oni              | o on on  | G on on |                | 32h 0m 📕 🔮                            |
|   | Eull-Time                         |   | Anthony Michaud Full-Time                          |         |         |           |                       |          |         |                | Oh Om 📋 🛛                             |
|   | 🔲 🦠 Manager                       |   | Christian Michel                                   |         |         |           |                       | @ 22h 0m |         |                | 22h 0m 👔 🙍                            |
|   | 🗋 🦠 Occasional                    |   | 10: 10905 - Full-Time                              |         |         |           |                       |          |         |                | 22h 0m                                |
|   | 🗋 🦠 On Contract                   |   | Bruno Aldik<br>Admin<br>Full-Time                  |         |         |           |                       | 🕲 6h 0m  | 🕲 0h 0m |                | 6h 0m 💼 🧇                             |
|   | On Probation                      |   | Christine Rashford                                 |         |         |           |                       |          |         |                | Oh Om                                 |
|   | Parental Leave                    |   |                                                    |         |         |           |                       |          |         |                | un um                                 |
|   | Part-Time                         |   | Claudia Hamilton<br>Manager<br>ID: 100 - Full-Time |         |         |           |                       |          |         |                | Oh Om 💼 🏾                             |
|   | Partial with restriction          |   | David Gauthier<br>Supervisor                       |         |         |           |                       |          |         |                | 0h 0m 📄 🛛                             |
|   | Prospect                          |   | rai-time                                           |         |         |           |                       |          |         |                | unum est                              |
|   | 🗋 🦠 Regular                       | - | Émille Lockhead<br>ID: 2236 - Student              |         |         |           |                       |          |         |                | Oh Om 💼 🏾                             |
|   | Seasonal                          |   | Isabelle Lemieux                                   |         |         |           |                       |          |         |                | 0h 0m 💼 🛛                             |
|   | C Student                         |   | Jennifer Zappa                                     |         |         |           |                       |          |         |                | Ob Om                                 |
|   | 🗋 🦠 Substitute                    |   | Real:                                              | 0h 0m   | Oh Om   | 8h 0m     | 8h 6m                 | 58h 1m   | 14h 0m  | 5h 0m          | 93h 7m<br>159h 31m                    |
|   | Temporary Replacement             |   | Paid leave:                                        | 19h 45m | 0h 0m   | 8h 0m     | 13h 0m                | 88h 31m  | 19h 45m | 10h 30m        | -                                     |